# B2BEXCHANGE EAST

### 2024 B2B Marketing Exchange East Sponsor Briefing & Guide

# Introducing The Hotel at Avalon

### • October 1-3, 2024

• 400 Avalon Boulevard Alpharetta, GA 30009

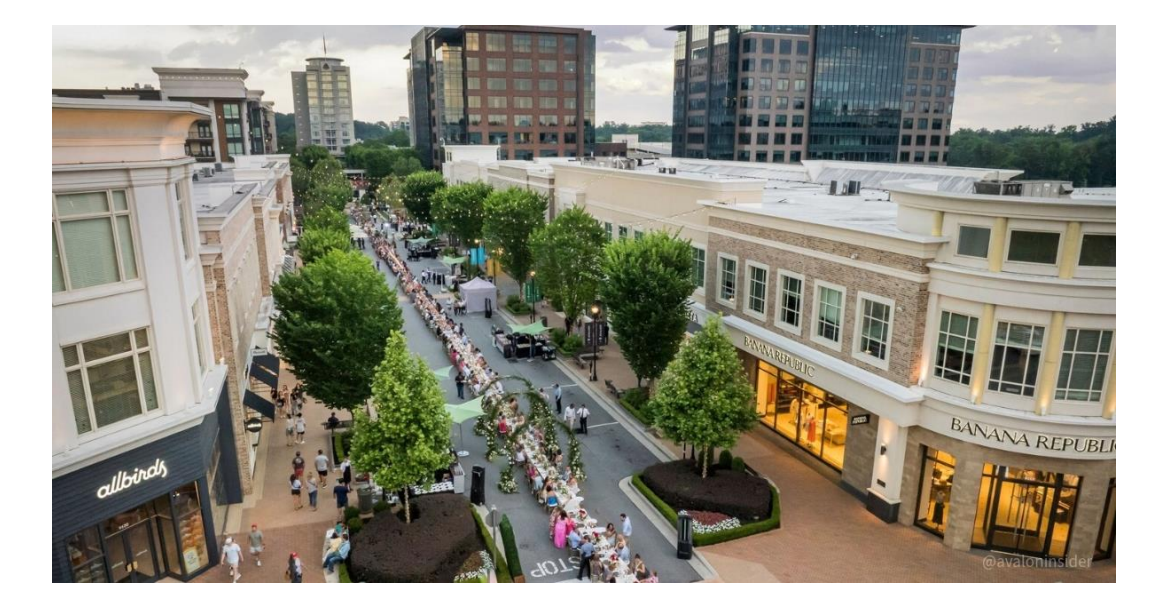

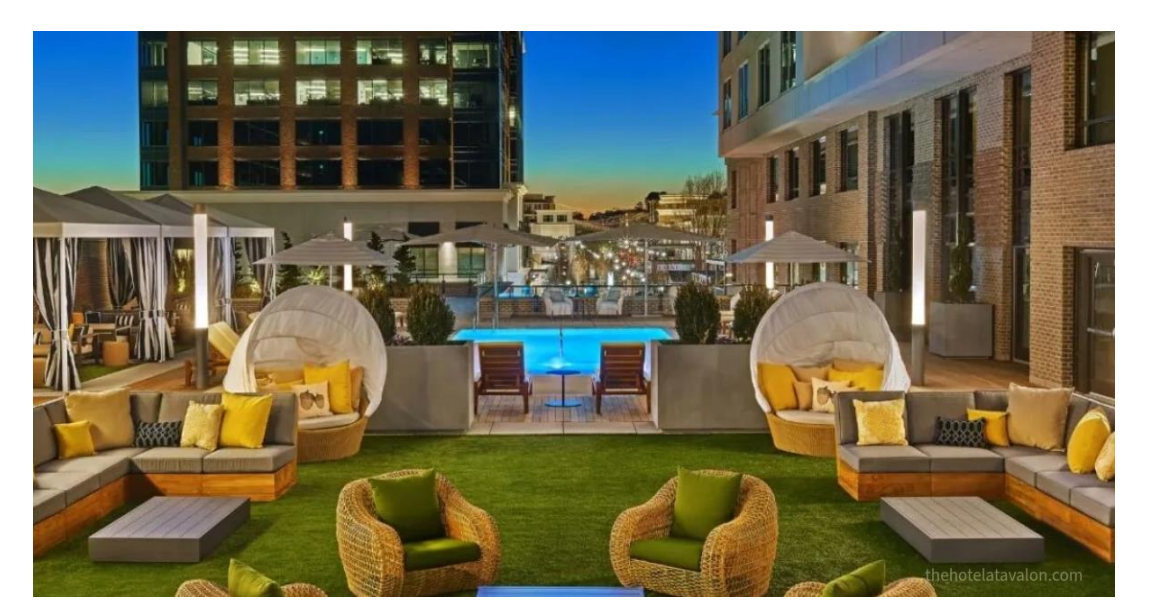

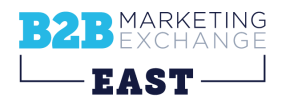

## **An Integrated Experience & Robust App**

1:04 Event home B2B Marketing Exchange 2024 My Event Agenda Community Digital Marketplace CMO Mentors

- Pre-Event Access to Attendee Community Within App
- Pre-Event Opt-In List: Company, Title, & Interests Only (Available To Gold-Level Sponsors & Above)
- Optional Scheduled Networking
- Solution Zone
- Virtual Swag
- And More

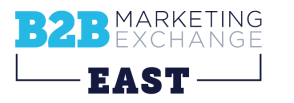

# B2B MARKETING EXCHANGE

### Logging into The Event App How to access #B2BMX East on Swapcard

## Logging Into The Swapcard Platform

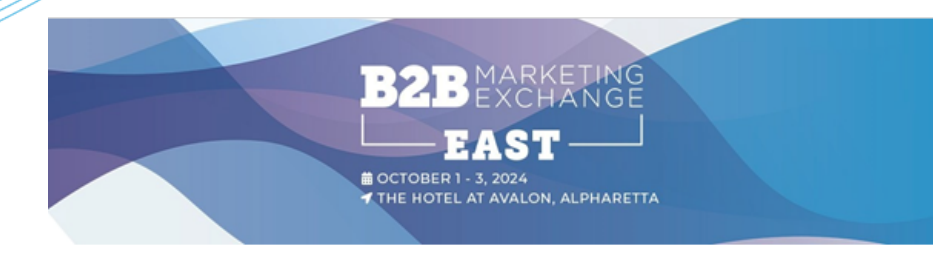

#### **B2B Marketing Exchange East**

Hello Jackie,

The **B2B Marketing Exchange East** is almost here! It's time to customize your sponsor hub in the event app's digital marketplace!

Click on the link below to get started customizing your booth, adding additional team members and exploring the event app!

Attendees will have access to view the marketplace and your hub on **Friday**, **September 13** so you'll want to make sure your brand hub is looking great by then!

#### Need help getting started?

- View the sponsor guide here
- View a sample booth for inspiration <u>here</u> (Visible only when logged in)
- View Hub/Booth Design Tips and Specs here
- For additional help, please email us with any questions

- Look for a welcome email from B2B Marketing Exchange East and enter the email address you used to register for the event
- **Subject Line:** Time to build your virtual #B2BMX East booth!

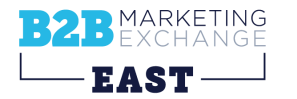

LET'S GET STARTED!

### **Logging Into Swapcard: Existing Account**

Access to your account on login.swapcard.com

Enter the email you used to register to your event and the password you've created before. Then, click enter to connect.

| Login                                                          |  |  |
|----------------------------------------------------------------|--|--|
| Type the email address you provided during event registration. |  |  |
| Insert your email address                                      |  |  |
| <u>Or scan my badge</u>                                        |  |  |

**Note : I**f you have forgotten your password after entering your email, click on **Send me a magic link**. You'll receive in your mailbox an email to reset your password.

If you need any help, please contact <a href="mailto:swapcard.com">swapcard.com</a>

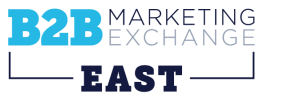

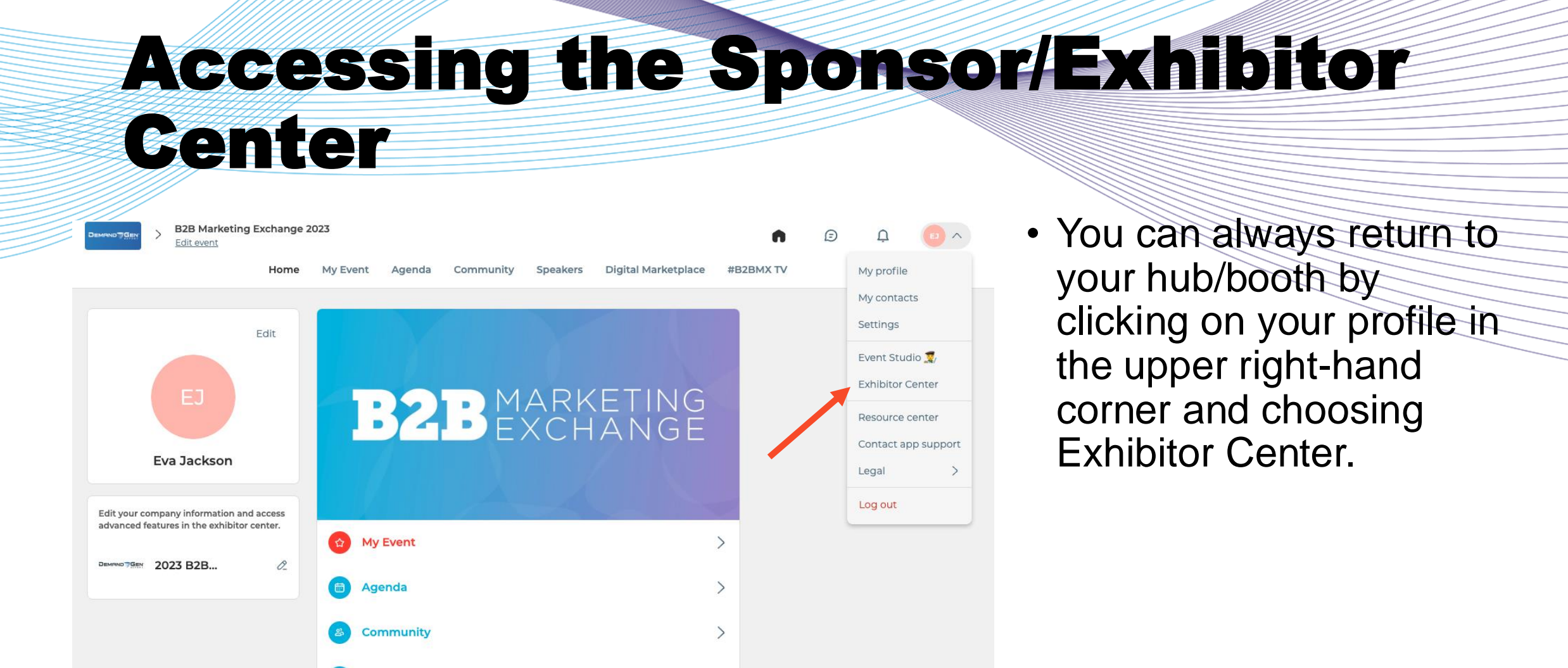

>

>

Speakers

#B2BMX TV

**Digital Marketplace** 

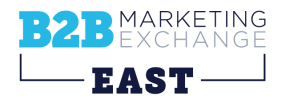

## **Easy Access to Everything You Need**

During the event, have your exhibitor center and event homepage open in two side-by-side tabs.

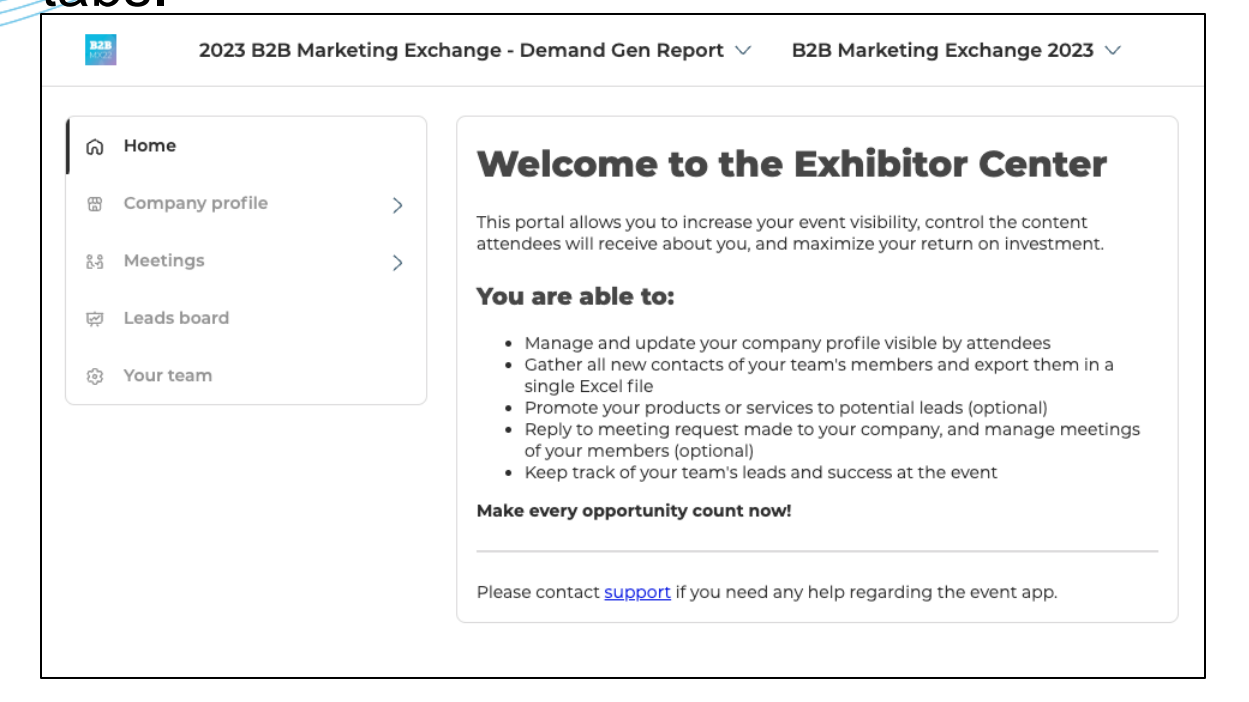

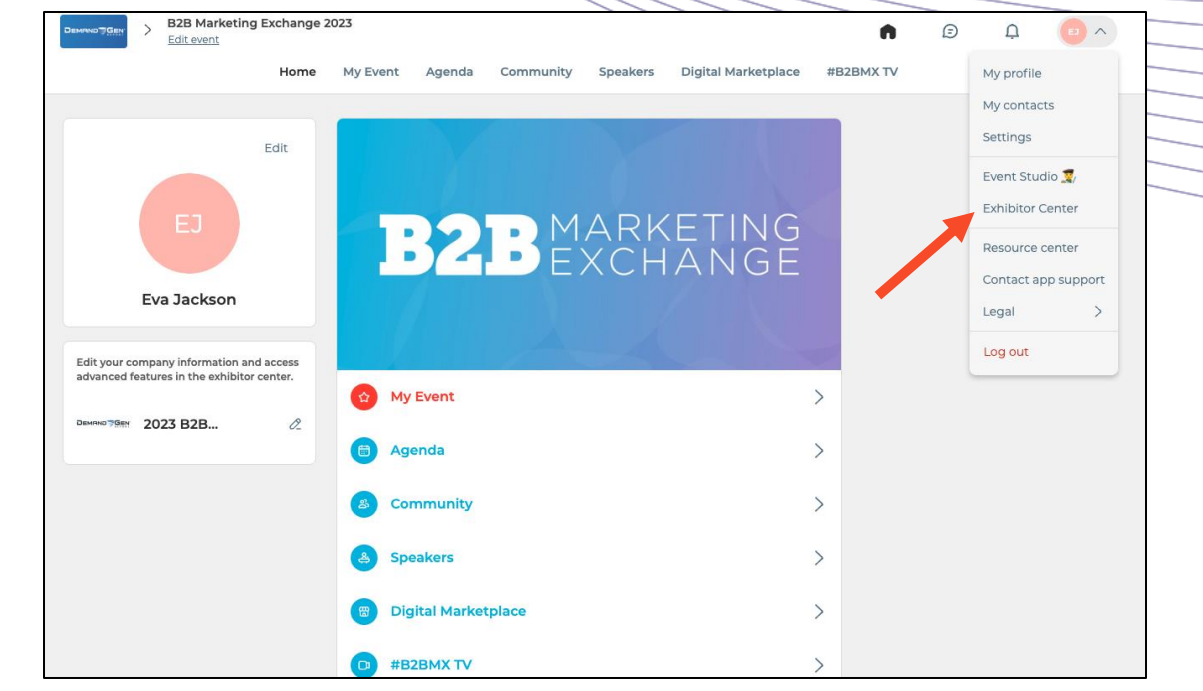

- **Exhibitor Center Tab**: Edit your company profile; view, assign and accept meetings; export contacts, meetings and chats, add team members
- Event Homepage (click My profile to access from sponsor center): View messages and notifications, navigate the event, network with attendees

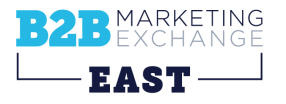

# B2B MARKETING EXCHANGE

### Customizing Your Booth How to Maximize Your Brand Presence in the

**Digital Marketplace** 

### How to Brand Your Booth/Hub

### B2B MARKETING EXCHANGE

|                                                                                                    | Demand Title                                                                  | Gen Report                                                                                                    | Edit                                   |
|----------------------------------------------------------------------------------------------------|-------------------------------------------------------------------------------|----------------------------------------------------------------------------------------------------|----------------------------------------|
| Swag & Giveaways So                                                                                                    | olution Zone                                                                  | Documents & Links                                                                                                 | Team                                   |
| Information                                                                                                    |                                                                               |                                                                                                    | Edit                                   |
| Since its launch in 2007, Derr<br>publication of record for B2B<br>and in-depth reports cover th<br>top industry executives and o<br>practices. | nand Gen Report<br>marketing profe<br>ne latest product<br>offer unique insig | t (DCR) has served as the<br>essionals. Our web site, ne<br>t innovations, capture ins<br>ghts into demand genera | ewsletters<br>ights from<br>ition best |
| DGR covers a wide range of                                                                                                    | topics of interes                                                             | st to our audience, includ                                                                                        | ding:                                  |
| <ul> <li>Marketing Automation</li> </ul>                                                                                                    |                                                                               |                                                                                                    |                                        |
|                                                                                                    |                                                                               |                                                                                                    |                                        |

- Revenue Performance Management
- Content Marketing
- Mobile And Social Trends

See more

#### View design specs and suggestions

Add a video header or static image

Upload your logo

Add solutions, pdfs, links and your sessions (note: sessions are automatically added)

Add your company details

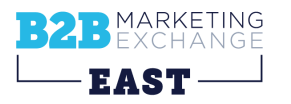

### **Solution Zone**

Use the Solution Zone section of your profile to highlight unique value propositions for your brand. These entries will aggregate into a separate section of the event app (accessible to all attendees via the home page) as another avenue to drive traffic to your booth.

After you've created your item, be sure to choose **Categories** to ensure that your item is filterable by attendee interest.

Then fill in the Learn More (CTA) field with a URL.

| Demand Gen Report 🗸                                                                                                    | B2B Marketing Exchange 2023 $ 	imes $                                                                 | Switch | How to Guarantee an Excellent #B2BMX Experience                                                                                                    |  |
|----------------------------------------------------------------------------------------------------|----------------------------------------------------------------------------------------------------|--------|----------------------------------------------------------------------------------------------------|--|
| <ul> <li>Home</li> <li>Company profile </li> <li>Overview</li> <li>Documents &amp; Links</li> <li>Swag &amp; Giveaways</li> <li>Solution Zone</li> <li>Meetings </li> </ul> | profile    How to Guarantee an Excellent #B2BMX Experience Demand Gen Report   ts & Links veaways one |        | Highlight your item page with images. You can add up to 20 images. We recommend using at least a 400x400px (1:1 ratio) image, no larger than 1MB.                                                                                                    |  |
| ፼ Leads board<br>❀ Your team                                                                                                    |                                                                                                    |        | Description This section of the Solution Zone is for you to provide content that supports your brand's value prop. 103/2000 characters maximum                                                                                                    |  |
|                                                                                                    |                                                                                                    |        | Other information         Categories         Choose one or more categories for this solution         ABM/ABX         Account Targeting         Channel/Partner Marketing         Content Marketing/Strategies         Conversational Marketing         Customer Insights/Research |  |

## **Solution Zone Example**

#### Include a description of the solution

- What it is
- Who it's for
- What issue it solves
- What makes it unique
- How to "Learn More" (relates to the CTA). There are two CTA options:
  - Learn More: For non-clickable CTAs such as instructions to visit your booth in the marketplace.
  - Click Here to Learn More: For a clickable URL (use this field to ensure it hyperlinks appropriately.)

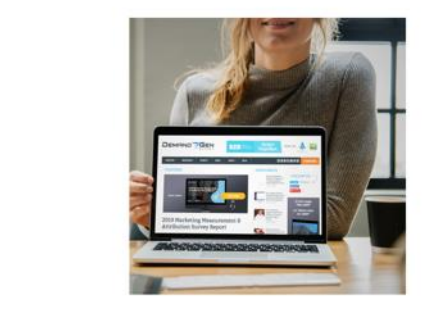

Branding & Advertising with Demand Gen Report

Solution Zone Demand Gen Report

#### Information

fullion :

24

-

----

#### Include a description of the solution:

- What it is
- Who it's for
- What issue it solves
- What makes it unique

Be sure to also include a CTA and link to that CTA in the field below

SAMPLE: Have a solution or service that B2B marketing and sales professionals should know about? Ask us about digital advertising opportunities on Demand Gen Report, ABM In Action and Channel Marketer Report properties. Visit our booth or click the link below to connect and learn more!

#### See less

Categories Account Targeting Other

#### Add to your list

Interested in Branding & Advertising with Demand Gen Report? Click below to add it to your wish list.

#### ADD TO MY WISH LIST

### **Adding Swag & Giveaways**

You may also have the option to add sponsor swag or a giveaway to your company profile as an additional way to drive attendees to your booth.

#### Be sure to add specific details and a CTA that specifies:

- What you are giving away
- What they must do to enter (i.e. book a meeting, chat with a rep, fill out a form, visit your booth in the marketplace etc.)
- When and how winners(s) will be notified
- When and how swag/prizes will be provided or shipped
- Don't forget the "Score Swag" URL- this will be the link attendees must visit to complete the call to action

(NOTE: Sponsor is responsible for purchasing, providing, and delivering swaq.)

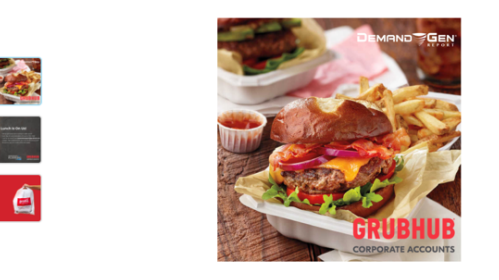

#### SAMPLE: Lunch Is On Us

Virtual Swag Demand Gen Report

#### Information

100

Include a description of the giveaway, contest and be sure to detail:

- What are you giving away
- What is required to win (attend a session, meet with us, fill out an entry form, etc.)
- Create a clear CTA for above and use the link field below to direct them there
- When and how will winners and/or recipients be notified
- When and how will the swag/prize be shipped
- Note sponsor is responsible for providing and shipping all items directly

SAMPLE: Join our Lunch & Learn session live on Feb. 23 at 2:00 PM (EST) to score a \$25 lunch credit courtesy of Demand Gen Report and our friends at GrubHub.

#### How it Works

• Attend our Lunch & Learn live on 2/23 at 2:00 PM (EST) - Register at link below • On 2/24, 50 lucky winners will be notified by email if they've scored lunch on us • Look for an email from B2BMX and corporatesupport@grubhub to see if you've won See less

https://app.swapcard.com/event/b2b-marketing-exchange-online-Score Swag experience-2021/planning/UGxhbm5pbmdfMzMyMjEw

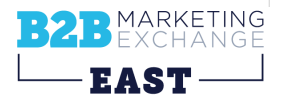

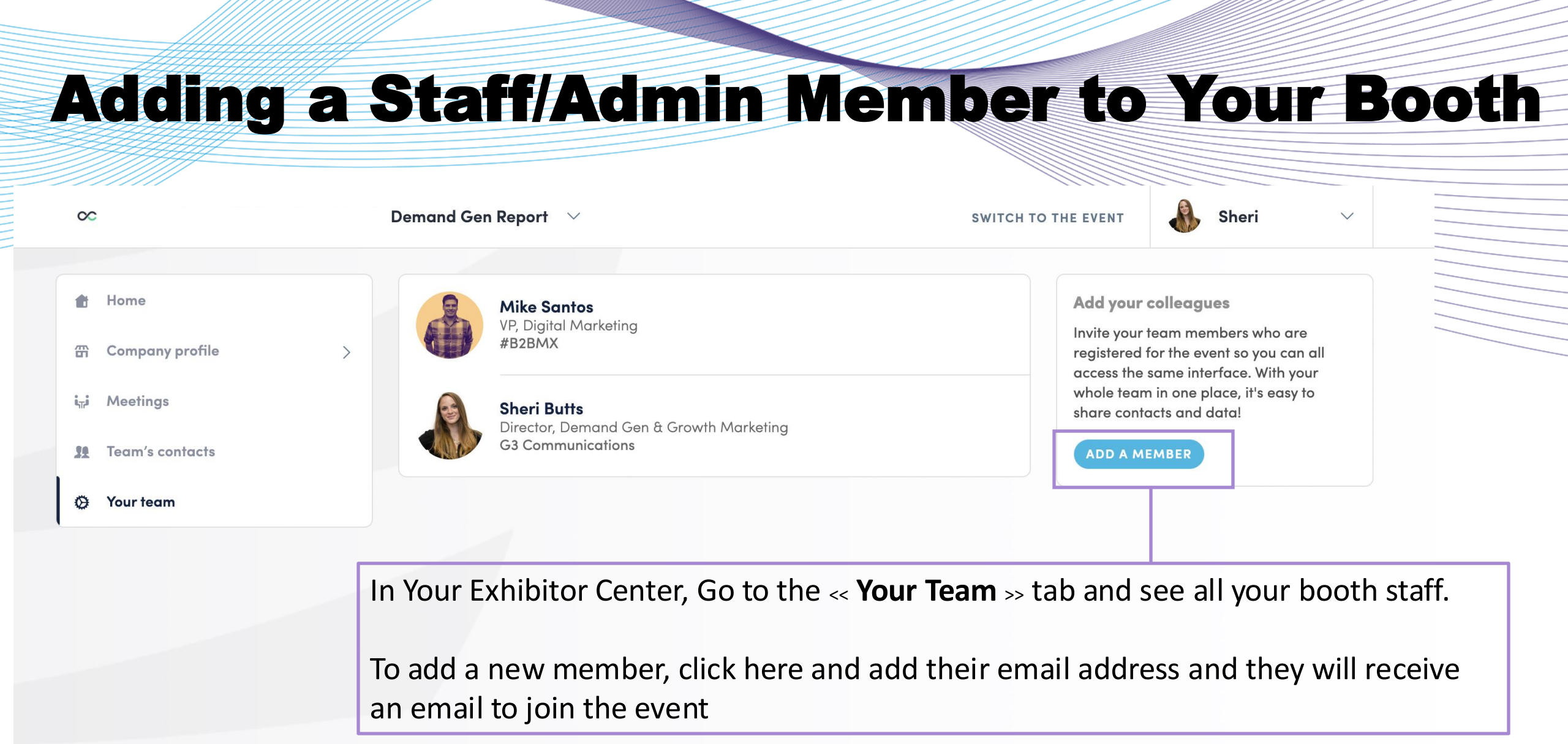

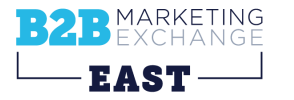

## **Sharing Contacts with Your Team/Booth**

| œ                                                                                                    | Demand Gen Report $\sim$                                                                                                    | SWITCH TO THE EVENT                                                              | 🚯 Sheri                                                                                                    |
|----------------------------------------------------------------------------------------------------|----------------------------------------------------------------------------------------------------|----------------------------------------------------------------------------------|----------------------------------------------------------------------------------------------------|
| <ul> <li>thome</li> <li>Company profile &gt;</li> <li>i₁i Meetings</li> <li>Team's contacts</li> </ul> | Wike Santos         VP, Digital Marketing         #B2BMX         Sheri Butts         Director, Demand Gen & Growth Marketing         G3 Communications | Add you<br>Invite you<br>registere<br>access th<br>whole te<br>share co<br>ADD A | ur colleagues<br>ur team members who are<br>d for the event so you can all<br>te same interface. With your<br>am in one place, it's easy to<br>ntacts and data! |
| Your team                                                                                              |                                                                                                    |                                                                                  |                                                                                                    |
| Sheri Butts                                                                                            |                                                                                                    | ×                                                                                |                                                                                                    |
| Member settings                                                                                        |                                                                                                    |                                                                                  |                                                                                                    |
| Show profile                                                                                           |                                                                                                    |                                                                                  |                                                                                                    |
| Share his/her contacts with                                                                            |                                                                                                    |                                                                                  |                                                                                                    |

IMPORTANT. Each booth staff member must complete this step for contacts to be shareable and exportable!

In Your Exhibitor Center, Go to the << **Your Team** >> tab and locate your name and click the pencil icon beside it to edit your profile

Slide Share his/her contacts with the team to "On" (should be blue)

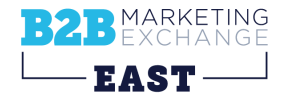

### What's Next: Information for Sponsors

- Stay tuned for additional resources on:
  - Networking & attendee meetings in Swapcard
  - Lead retrieval and access
  - Building your #B2BMX East agenda

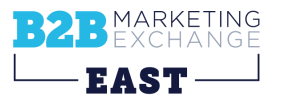

# B2B MARKETING EXCHANGE

### **Thank you!** We Can't Wait to See You Soon!